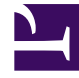

# **GENESYS**

This PDF is generated from authoritative online content, and is provided for convenience only. This PDF cannot be used for legal purposes. For authoritative understanding of what is and is not supported, always use the online content. To copy code samples, always use the online content.

# Workbench User's Guide

Pre-Upgrade Steps - Windows

## Pre-Upgrade Steps - Windows

## Warning

 Before commencing the Workbench upgrade - please ensure the Workbench Host(s) have 'free' at least 3 times the size of the "<WORKBENCH\_INSTALL>/ElasticSearch/data" directory - else the Workbench upgrade process will fail and Workbench data integrity and operation will likely be compromised.

### Important

- Before proceeding with a Workbench upgrade:
  - Ensure ALL of the current/old Workbench version Services are Started/Running for a successful upgrade - on ALL Workbench Nodes (i.e. Primary and Additional)
  - At the end of a successful upgrade, ALL the old Workbench version Services will be Stopped set to Manual
- The Workbench Agent Service in the Primary Workbench Node should be up and running without any interruptions until all the associated Additional Nodes are upgraded from 9.2 to 9.3.000.00

## Important

- For Workbench 9.2 to 9.3 upgrades:
  - During the upgrade to 9.3, Workbench component statuses may be inaccurate until all Workbench Cluster Nodes are fully upgraded/completed
  - The Workbench Primary Services should be up/running before commencing any Workbench 9.3 Node2, Node3, NodeN upgrades
  - Existing Dashboards/Visualizations will be migrated with a "\_9.2" suffix
  - The migrated "\_9.2" Dashboards/Visualizations will not be functional given the changes from Kibana 7.1 to 7.17
  - As such, when opening the migrated "\_9.2" Dashboards/Visualizations, a Warning icon/message will be displayed
  - Even though the migrated "\_9.2" Dashboards/Visualizations are not functional and

display a Warning, the logic for migrating is to provide context for previously created Dashboards/Visualizations

• When upgrading from Workbench 9.2 to 9.3, the migrated Visualizations cannot be deleted; this will be addressed in a future Workbench 9.x release

## Workbench N-1 Upgrade

### Important

- Workbench only supports an N-1 upgrade path
- · Please ensure your on the immediate previous Workbench release before upgrading
- i.e. Do not upgrade directly from 9.0.000.00 to 9.1.100.00 instead from 9.0.000.00 upgrade to 9.1.000.00, then upgrade to 9.1.100.00
  - Follow this approach for each and every Workbench release upgrade

## Workbench 9.1.100.00 to 9.2.xxx.xx upgrade - DataSync Utility

### Important

- If/when your Workbench deployment has multi Data-Center's that are synchronized, please follow these steps below to avoid Workbench multi Data-Center data discrepancies
- 1. On the Workbench Primary Node/Host (i.e. APAC)
- Extract the new downloaded "Workbench\_9.2.xxx.xx\_WINDOWS.zip" file to a working {WORK\_DIR} directory (i.e. C:\tmp)
- 3. Navigate into the "{WORK\_DIR}\Workbench\_9.2.xxx.xx\_WINDOWS\ip\windows" directory
- 4. Extract the "{WORK\_DIR}\Workbench\_9.2.xxx.xx\_Installer\_Windows.zip" file
- 5. Navigate into the "{WORK\_DIR}\Workbench\_9.2.xxx.xx\_Installer\_Windows" directory
- Open a Command/Powershell Console As Administrator in the {WORK\_DIR}\Workbench\_9.2.000.00\_Installer\_Windows\ip\windows directory

- 7. Run "wb\_patch.bat"
- Enter the Workbench **Primary ZooKeeper IP\_ADDRESS:PORT** of the Workbench Primary Node/Host (i.e. 10.20.30.40:2181)
  \*If the Workbench Zookeeper has authentication enabled, provide the respective Primary Zookeeper username and password
- 9. The DataSync Utility will execute and provide progress information in the console.
- 10. It is a one time process and we don't require the steps while upgrading other Data centers.

## Warning

• Only now commence the 9.1.100.00 to 9.2.xxx.xx Workbench upgrade